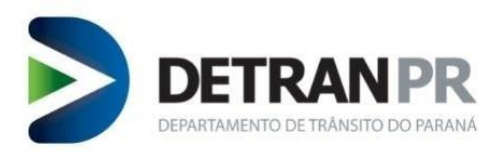

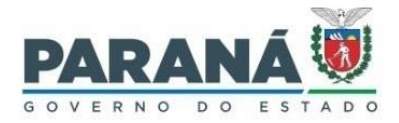

## Coordenadoria de Gestão da Informação

# GUIA RÁPIDO DE REINSTALAÇÃO COMPONENTE AHS (Antheus Hardware Server)

DETRAN-PR 3ª versão

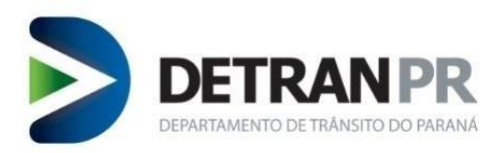

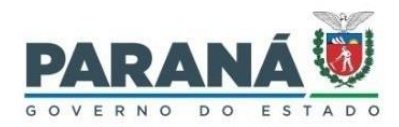

# <u>Sumário</u>

| 1.   | Introdução                                               | 3  |
|------|----------------------------------------------------------|----|
| 2.   | Verificar Versão do Componente AHS                       | 3  |
| 3.   | Desinstalar o Componente AHS                             | 4  |
| 4.   | Instalar o Componente AHS                                | 8  |
| 5.   | Certificado AHS                                          | 9  |
| 5.1. | Instalar o Certificado root no navegador Mozilla Firefox | 9  |
| 6.   | Limpeza de cache na verificação biométrica BioID1        | 12 |
| 7.   | Revisão do Guia Rápido1                                  | 13 |

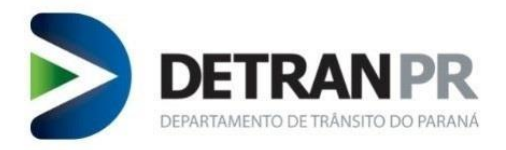

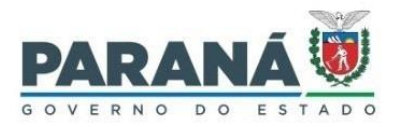

#### CURITIBA 2024

**Coordenadoria de Gestão da Informação** Av. Victor Ferreira do Amaral, 2940, Bloco A, térreo - Capão da Imbuia - Curitiba-PR CEP: 82.800-900 Coordenador: Giolvane Ferreira Elaboração do Manual: Dionísio Benedito

GUIA RÁPIDO DE REINSTALAÇÃO DO COMPONENTE AHS (Antheus Hardware Server) 3ª Versão Revisão 02: 12/07/2024

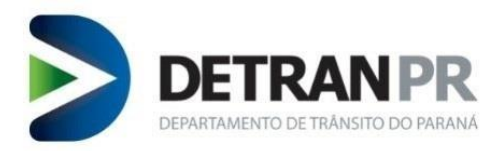

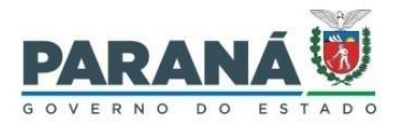

#### 1. Introdução

O desempenho e o correto funcionamento do novo sistema de biometria podem ser afetados por problemas na execução do componente AHS (Antheus Hardware Server).

É recomendada a reinstalação do Componente AHS sempre que:

- A versão do Componente instalada esteja divergente da versão em execução no computador;
- Constatada versão desatualizada;
- Ocorrer falha de funcionamento do Componente AHS (observação conferir se todas as instruções do Manual NOVA Biometria foram observadas e/ou realizadas).

#### 2. Verificar Versão do Componente AHS

Verificar e comparar a versão do componente AHS instalada com a versão que está rodando no sistema operacional.

No computador que é utilizado para serviço de biometria, deverá estar instalada e rodando sempre a versão mais atualizada do Componente AHS (Antheus Hardware Server), que traz correções e aprimoramento do funcionamento do sistema de biometria.

1º Passo – Verificar a última versão disponível para o Componente AHS.

Acessar o link <u>https://www.detran.pr.gov.br/Pagina/NOVA-Biometria</u>, selecionar "**Instruções de uso**" e baixar o Antheus Hardware Server.

2º Passo – Verificar a versão do Componente AHS instalado.

Acessar o painel de controle do Windows.

Selecionar Programas.

Selecionar Programas e Recursos.

Localizar o programa Antheus Hardware Server e ver a Versão.

| 0                                                                                                    | Programas e Recursos                                            |                                                                |                            |              | _       |              | × |  |  |  |
|----------------------------------------------------------------------------------------------------|-----------------------------------------------------------------|----------------------------------------------------------------|----------------------------|--------------|---------|--------------|---|--|--|--|
| ÷                                                                                                    | <ul> <li>         →          <ul> <li></li></ul></li></ul>      |                                                                |                            |              | ٩       |              |   |  |  |  |
|                                                                                                    | Início do Painel de Controle Desinstalar ou alterar um programa |                                                                |                            |              |         |              |   |  |  |  |
| Exibir atualizações instaladas Para desinstalar um programa, selecione-o na lista e clique em Desinstalar, Alterar ou Reparar. |                                                                 |                                                                |                            |              |         |              |   |  |  |  |
| ę                                                                                                    | Ativar ou desativar recursos do                                 |                                                                |                            |              |         |              |   |  |  |  |
|                                                                                                    | Windows                                                         | Organizar 💌                                                    |                            |              |         |              | ? |  |  |  |
|                                                                                                    | Instalar um programa da rede                                    | Nome                                                           | Editor                     | Instalado em | Tamanho | Versão       | ^ |  |  |  |
|                                                                                                    |                                                                 | T-Zip 19.00 (x64 edition)                                      | Igor Pavlov                | 13/10/2021   | 5,13 MB | 19.00.00.0   |   |  |  |  |
|                                                                                                    |                                                                 | 😕 Adobe Acrobat Reader DC - Português                          | Adobe Systems Incorporated | 13/10/2021   | 314 MB  | 19.008.20071 | 1 |  |  |  |
|                                                                                                    |                                                                 | Antheus Hardware Server                                        | Antheus Tecnologia Ltda.   | 28/01/2022   | 457 MB  | 1.2.45       |   |  |  |  |
|                                                                                                    |                                                                 | 📀 Google Chrome                                                | Google LLC                 | 13/10/2021   | 54,4 MB | 97.0.4692.99 |   |  |  |  |
|                                                                                                    |                                                                 | 🔀 IBScanDriver                                                 | Integrated Biometrics      | 15/12/2021   | 9,87 MB | 1.0.1        |   |  |  |  |
|                                                                                                    |                                                                 | 🕌 Java 8 Update 121                                            | Oracle Corporation         | 03/11/2021   | 94,4 MB | 8.0.1210.13  |   |  |  |  |
|                                                                                                    |                                                                 | 🕌 Java 8 Update 231                                            | Oracle Corporation         | 13/10/2021   | 103 MB  | 8.0.2310.11  |   |  |  |  |
|                                                                                                    |                                                                 | Ҟ Kaspersky Endpoint Security for Windows                      | AO Kaspersky Lab           | 14/10/2021   | 359 MB  | 11.6.0.394   |   |  |  |  |
|                                                                                                    |                                                                 | Kaspersky Security Center Network Agent                        | Kaspersky                  | 13/10/2021   | 107 MB  | 12.0.0.7734  | > |  |  |  |
|                                                                                                    |                                                                 | Programas instalados Tamanho total:<br>27 programas instalados | 2,34 GB                    |              |         |              |   |  |  |  |

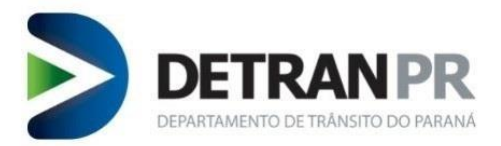

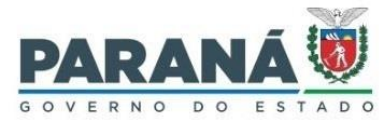

**OBSERVAÇÃO**: A versão deverá ser a mais recente e estar em conformidade com a versão em execução.

3º Passo – Verificar a versão do Componente AHS em execução.

Localizar o ícone AHS, na barra de tarefas do Windows, no canto inferior direito.

Geralmente o ícone do AHS fica nos ícones ocultos da barra de tarefa do Windows.

Clicar com o botão direito do mouse no ícone AHS e em seguida clicar em Exibir Log.

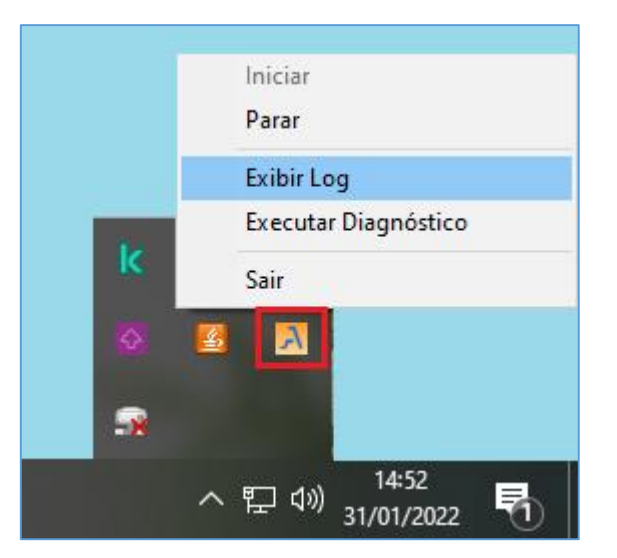

Após clicar em Exibir Log, irá abrir um arquivo de bloco de notas com os logs do AHS.

No arquivo de logs, no começo do registro de log, verificar a versão que está em execução.

| 🗐 ahs - Bloco de Notas        |                                                     |
|-------------------------------|-----------------------------------------------------|
| Arquivo Editar Formatar Exibi | ir Ajuda                                            |
| 28/01/2022 15:48:46>          | Starting application                                |
| 28/01/2022 15:48:46:          | Antheus Hardware Server, v1.2.45                    |
| 28/01/2022 15:48:46:          | Running architecture: x64                           |
| 28/01/2022 15:48:46:          | Respondendo em https://localhost:9980               |
| 28/01/2022 15:49:34>          | RequestHandlerFactory::createRequestHandler()       |
| 28/01/2022 15:49:34:          | Request from 127.0.0.1:61027: GET / HTTP/1.1        |
| 28/01/2022 15:49:34:          | Serving /                                           |
| 28/01/2022 15:49:34 <         | RequestHandlerFactory::createRequestHandler()       |
| 28/01/2022 15:49:34>          | RequestHandlerFactory::createRequestHandler()       |
| 28/01/2022 15:49:34:          | Request from 127.0.0.1:61030: GET /challenge?input= |
| 28/01/2022 15:49:34:          | Serving /challenge                                  |
| 28/01/2022 15:49:34 <         | RequestHandlerFactory::createRequestHandler()       |

OBSERVAÇÃO: A versão deverá ser a mais recente e estar em conformidade com a versão instalada.

#### 3. Desinstalar o Componente AHS

1º Passo – Parar a execução do AHS.

Localizar o ícone AHS, na barra de tarefas do Windows, no canto inferior direito.

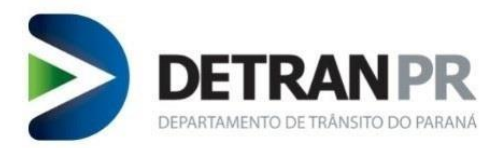

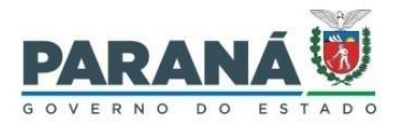

Geralmente o ícone do AHS fica nos ícones ocultos da barra de tarefa do Windows.

Clicar com o botão direito do mouse no ícone AHS e em seguida clicar em Parar.

|          | In  | iciar            |       |  |  |  |  |  |  |
|----------|-----|------------------|-------|--|--|--|--|--|--|
|          | Pa  | Parar            |       |  |  |  |  |  |  |
|          | Ex  | Exibir Log       |       |  |  |  |  |  |  |
| k        | Ex  | ecutar Diagnos   | tico  |  |  |  |  |  |  |
|          | Sa  | air              |       |  |  |  |  |  |  |
| ↔        | 3   |                  |       |  |  |  |  |  |  |
| <b>.</b> |     |                  |       |  |  |  |  |  |  |
|          | ~ 토 | ຼີ ⊈») 15:36<br> | 022 4 |  |  |  |  |  |  |

Verificar se o Componente foi parado. Algumas vezes é necessário executar o procedimento de parada do Componente mais de uma vez até que a execução do Componente seja efetivamente parada.

Para verificar se o AHS está Parado (Stopped), basta passar o ponteiro do mouse em cima do ícone do AHS.

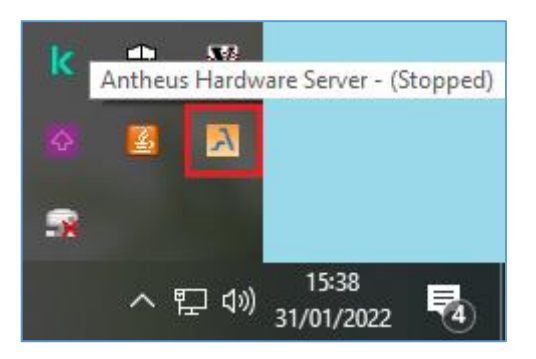

2º Passo – Finalizar a tarefa do processo AHS de nome ahstray.

Abrir o gerenciador de tarefas do Windows.

Na aba Processos, selecionar o processo de nome ahstray.

Clicar no botão Finalizar tarefa.

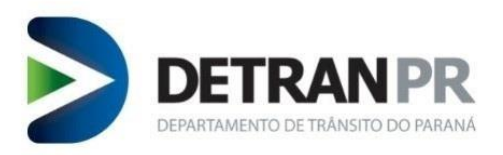

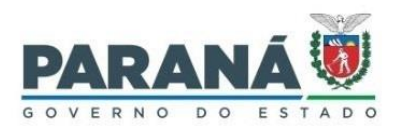

| 👰 Gerenci | 🖗 Gerenciador de Tarefas — 🗆 🗙  |                 |           |             |          |                  |        |               |             |         |         |   |
|-----------|---------------------------------|-----------------|-----------|-------------|----------|------------------|--------|---------------|-------------|---------|---------|---|
| Arquivo ( | Arquivo Opções Exibir           |                 |           |             |          |                  |        |               |             |         |         |   |
| Processos | Desempenho                      | Histórico de ap | licativos | Inicializar | Usuários | Deta             | alhes  | Serviço       | 05          |         |         |   |
| Nome      | ^                               |                 | Status    |             |          | <b>4%</b><br>CPU | M      | 39%<br>emória | 0%<br>Disco | 0<br>Re | %<br>de |   |
|           |                                 |                 |           |             |          |                  |        |               |             |         |         | ^ |
| Aplicativ | /os (2)                         |                 |           |             |          |                  |        |               |             |         |         |   |
| 🔉 🍯 Fire  | efox (32 bits) (5)              | )               |           |             |          | 0%               | 17     | 6,8 MB        | 0,1 MB/s    | 0 Mb    | ps      |   |
| > 👰 Gei   | renciador de Ta                 | refas           |           |             | (        | 0,3%             | 2      | 2,2 MB        | 0 MB/s      | 0 Mb    | ops     |   |
| Processo  | os em segur                     | ndo plano (     |           |             |          |                  |        |               |             |         |         |   |
| > 🗖 Ad    | obe Acrobat Up                  | odate Service ( |           |             |          | 0%               | (      | 0,1 MB        | 0 MB/s      | 0 Mb    | ops     |   |
| Anstray   |                                 |                 |           |             | 0%       |                  | 1,9 MB | 0 MB/s        | 0 Mb        | ops     | •       |   |
| <         |                                 |                 |           |             |          |                  |        |               |             |         | >       |   |
| ( Menos   | Menos detalhes Finalizar tarefa |                 |           |             |          |                  |        |               |             |         |         |   |

Caso conste outro processo do AHS ativo no gerenciador de tarefas do Windows, será necessário finalizar a tarefa do mesmo, conforme exemplo que segue, onde consta ativo o **Antheus Hardware Server (Native)**.

| 👰 Gerenc                             | $\mathbb{R}$ Gerenciador de Tarefas — $\square$ X |                 |           |             |          |        |             |        |                |    |
|--------------------------------------|---------------------------------------------------|-----------------|-----------|-------------|----------|--------|-------------|--------|----------------|----|
| Arquivo (                            | Opções Exibir                                     |                 |           |             |          |        |             |        |                |    |
| Processos                            | Desempenho                                        | Histórico de ap | licativos | Inicializar | Usuários | Detal  | hes Serviço | s      |                |    |
|                                      | ^                                                 |                 |           |             |          | 4%     | 47%         | 0%     | 0%             |    |
| Nome                                 |                                                   |                 | Status    |             |          | CPU    | Memória     | Disco  | Rede           |    |
| Aplicativ                            | vos (2)                                           |                 |           |             |          |        |             |        |                | ^  |
| > 🍯 Fir                              | efox (32 bits) (5)                                |                 |           |             |          | 0%     | 176,6 MB    | 0 MB/s | 0 Mbps         |    |
| > 🙀 Ge                               | renciador de Tar                                  | efas            |           |             |          | 0%     | 23,3 MB     | 0 MB/s | 0 Mbps         |    |
| Process                              | os em segur                                       | ndo plano (     |           |             |          |        |             |        |                |    |
| > 🗖 Ad                               | obe Acrobat Up                                    | date Service (  |           |             |          | 0%     | 0,1 MB      | 0 MB/s | 0 Mbps         |    |
| 💫 ahstray                            |                                                   |                 |           |             | 0%       | 1,9 MB | 0 MB/s      | 0 Mbps |                |    |
| > 🔀 Antheus Hardware Server (Native) |                                                   |                 |           |             |          | 0%     | 0,3 MB      | 0 MB/s | 0 Mbps         | ¥  |
| <                                    | <                                                 |                 |           |             |          |        |             |        | >              |    |
| 🔿 Meno                               | s detalhes                                        |                 |           |             |          |        |             | [      | Finalizar tare | fa |

Verificar se a(s) tarefa(s) foi(ram) finalizada(s). Algumas vezes é necessário executar o procedimento de finalização de tarefa mais de uma vez.

3º Passo – Desinstalar o Componente AHS (Antheus Hardware Server).

Acessar o painel de controle do Windows.

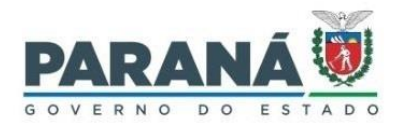

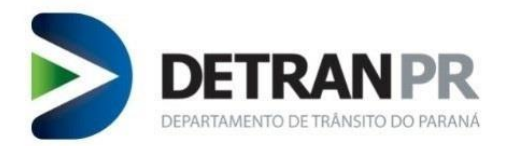

#### Selecionar Desinstalar um Programa.

Localizar e selecionar o programa Antheus Hardware Server.

Clicar com o botão direito do mouse e selecionar a opção Desinstalar.

| Programas e Recursos                                                                                                    |                                         |                                |                                   |       |              | -       |              | × |  |
|----------------------------------------------------------------------------------------------------|-----------------------------------------|--------------------------------|-----------------------------------|-------|--------------|---------|--------------|---|--|
| $\leftarrow$ $\rightarrow$ $\checkmark$ $\Uparrow$ 🚺 $\diamond$ Painel de                                                      |                                         |                                |                                   |       |              |         | 5            | ٩ |  |
| Início do Painel de Controle                                                                                                   | Desinstalar ou alter                    | ar um programa                 |                                   |       |              |         |              |   |  |
| Exibir atualizações instaladas Para desinstalar um programa, selecione-o na lista e clique em Desinstalar, Alterar ou Reparar. |                                         |                                |                                   |       |              |         |              |   |  |
| 💡 Ativar ou desativar recursos do                                                                                              |                                         |                                | •                                 |       |              |         |              |   |  |
| Windows                                                                                                    | Organizar 🔻 Desinstalar Reparar         |                                |                                   |       |              |         |              | ? |  |
| Instalar um programa da rede                                                                                                   | Nome                                    |                                | Editor                            |       | Instalado em | Tamanho | Versão       | ~ |  |
|                                                                                                    | T-Zip 19.00 (x64 edition)               |                                | Igor Pavlov                       |       | 13/10/2021   | 5,13 MB | 19.00.00.0   |   |  |
|                                                                                                    | Adobe Acrobat Reader DC                 | - Português                    | Adobe Systems Incorpor            | rated | 13/10/2021   | 314 MB  | 19.008.2007  | 1 |  |
|                                                                                                    | Antheus Hardware Server                 |                                | Antheus Tecnologia Ltda           | а.    | 28/01/2022   | 457 MB  | 1.2.45       |   |  |
|                                                                                                    | 💿 Google Chrome                         | Desinstalar                    | pogle LLC                         |       | 13/10/2021   | 54,4 MB | 97.0.4692.99 | ) |  |
|                                                                                                    | 🔀 IBScanDriver                          | Reparar                        | tegrated Biometrics               |       | 15/12/2021   | 9,87 MB | 1.0.1        |   |  |
|                                                                                                    | 🕌 Java 8 Update 121                     |                                | Uracle Corporation                |       | 03/11/2021   | 94,4 MB | 8.0.1210.13  |   |  |
|                                                                                                    | 🕌 Java 8 Update 231                     |                                | Oracle Corporation                |       | 13/10/2021   | 103 MB  | 8.0.2310.11  |   |  |
|                                                                                                    | 🦹 Kaspersky Endpoint Securi             | ty for Windows                 | AO Kaspersky Lab                  |       | 14/10/2021   | 359 MB  | 11.6.0.394   |   |  |
|                                                                                                    | Kaspersky Security Center Network Agent |                                |                                   |       | 13/10/2021   | 107 MB  | 12.0.0.7734  |   |  |
|                                                                                                    | < .                                     |                                |                                   |       |              |         |              | , |  |
|                                                                                                    | Antheus Tecno                           | llogia Ltda. Versão do p<br>Ta | produto: 1.2.45<br>amanho: 457 MB |       |              |         |              |   |  |

4º Passo – Apagar a pasta "Antheus Tecnologia Ltda".

**OBSERVAÇÃO**: Este passo só deverá ser realizado após concluído a desinstalação do Componente AHS.

No Windows, acessar o diretório "Disco Local (C:)".

Acessar a pasta "Arquivos e Programas".

Localizar e apagar (deletar) a pasta Antheus "Antheus Tecnologia Ltda".

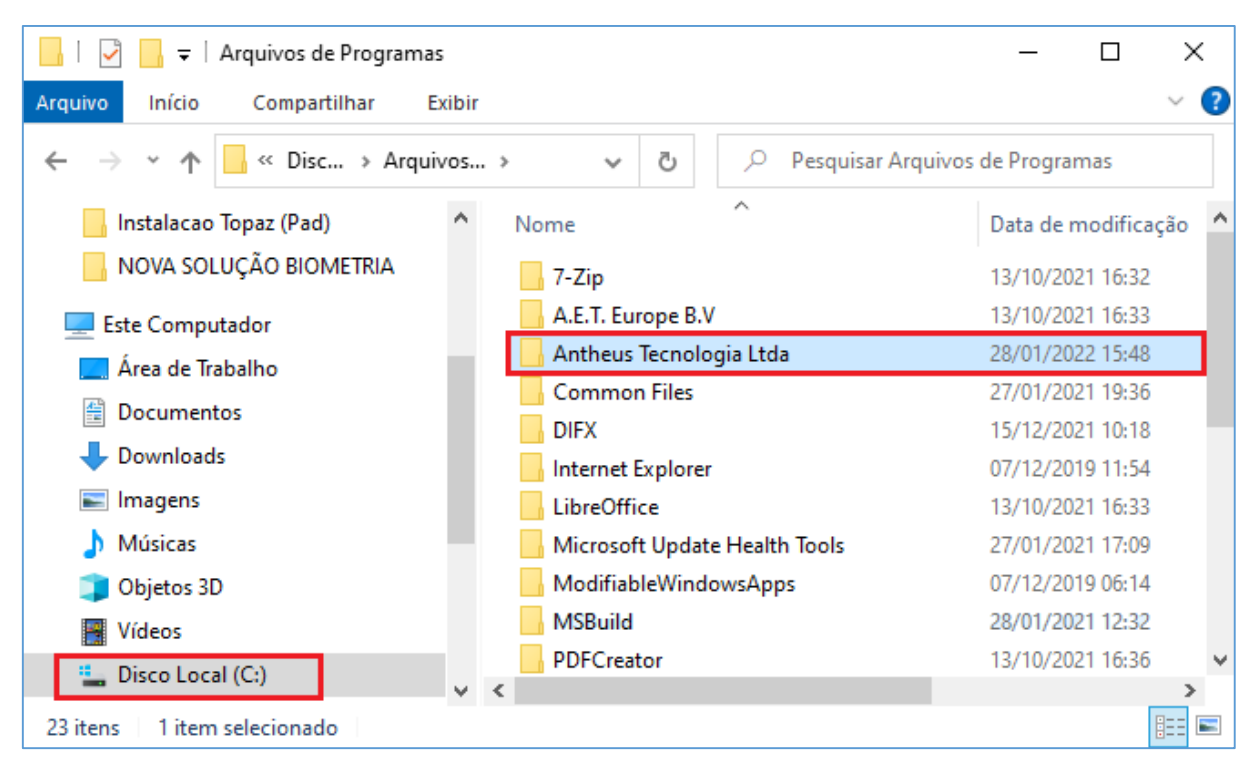

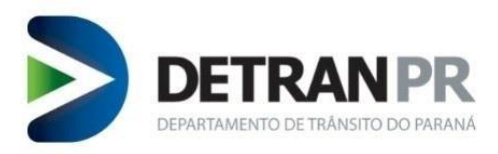

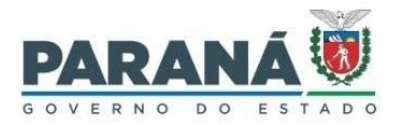

5º Passo – Reiniciar o computador.

#### 4. Instalar o Componente AHS

1º Passo – Baixar a versão mais atual do Componente AHS.

Acessar o link <u>https://www.detran.pr.gov.br/Pagina/NOVA-Biometria</u>, selecionar "**Instruções de uso**" e baixar o Antheus Hardware Server.

2º Passo – Instalar a versão mais atual do Componente AHS.

Localizar o arquivo Antheus Hardware Server baixado no computador.

**IMPORTANTE**: O arquivo baixado estará compactado, sendo necessário sua descompactação antes de iniciar a execução do instalador.

Após descompactar o arquivo, acessar a pasta descompactada e dar duplo clique no instalador do AHS.

Na janela do instalador do AHS, selecionar a opção "<u>I accept the terms in the License</u> <u>Agreement</u>" e clicar no botão **Install**.

Após completada a instalação, clicar o botão Finish.

**OBSERVAÇÃO**: A partir da versão V1.2.73 do AHS, se faz necessário a instalação do Microsoft Visual C++ 2015-2022 no computador.

3º Passo – Verificar a versão do Componente AHS em execução.

Localizar o ícone AHS, na barra de tarefas do Windows, no canto inferior direito.

Geralmente o ícone do AHS fica nos ícones ocultos da barra de tarefa do Windows, conforme figura abaixo.

Passar o ponteiro do mouse em cima do ícone do AHS e verificar se o componente está rodando (Running).

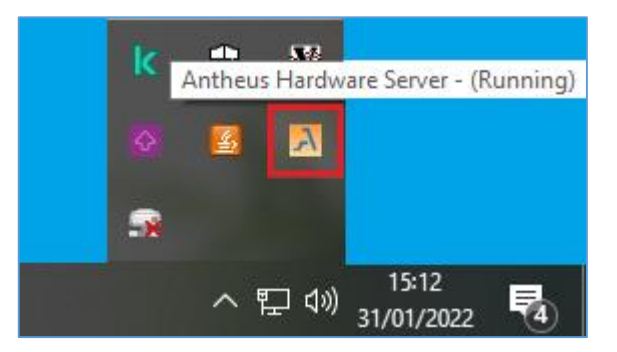

**OBSERVAÇÃO**: Caso o AHS não esteja rodando, será necessário clicar com o botão direito do mouse no ícone do AHS e clicar em **Iniciar**.

Para verificar a versão que está rodando, clicar com o botão direito do mouse no ícone AHS e em seguida clicar em **Exibir Log**.

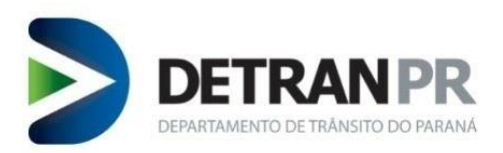

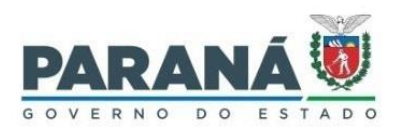

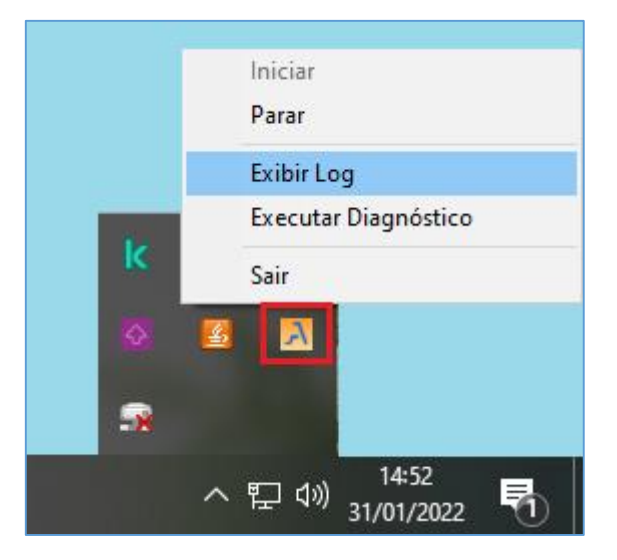

Irá abrir uma janela de logs do AHS.

Na janela de logs do AHS, no começo do log, verificar a versão que está em execução.

A versão que estiver execução deverá ser a mesma que foi instalada.

#### 5. Certificado AHS

Mesmo se tratando de uma reinstalação do Componente AHS, recomenda-se verificar o Certificado de root da Antheus.

É imprescindível que o Certificado de root esteja instalado no navegador que será utilizado para o sistema da nova solução de biometria.

**OBSERVAÇÃO**: Recomenda-se utilizar o navegador Mozilla Firefox.

#### 5.1. Instalar o Certificado root no navegador Mozilla Firefox

Será necessário acessar o gerenciamento de certificados do navegador.

Abrir o navegador Mozilla Firefox e clicar no painel de controle (ícone em forma de três barras horizontais) que fica no canto superior direito da janela do navegador.

Selecionar a opção "Configurações".

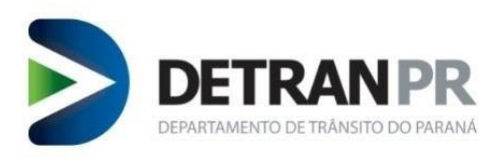

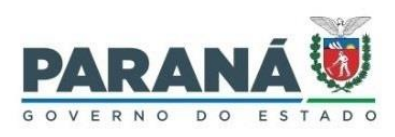

| <u>Arquivo Editar Exibir H</u> istórico Fa <u>v</u> oritos <u>F</u> erramentas Aj <u>u</u> da |                          | - 🗆 ×        |
|-----------------------------------------------------------------------------------------------|--------------------------|--------------|
| 🐨 📦 Nova aba X +                                                                              |                          | $\sim$       |
| $\leftarrow  ightarrow C$ Q $ he esquise com Google ou digite um endereço$                    |                          | ± : £ ≡      |
| 🛇 WhatsApp 🔞 Intranet - DETRAN 🝃 DETRAN-PR 🕥 Expresso 🥖 Chamados 📓 E-protocolo Q PABX 🌘 PD    | Sincronizar e salvar dao | dos Entrar   |
|                                                                                               | Nova aba                 | Ctrl+T       |
|                                                                                               | Nova janela              | Ctrl+N       |
|                                                                                               | Nova janela privativa    | Ctrl+Shift+P |
|                                                                                               | Favoritos                | >            |
|                                                                                               | Histórico                | >            |
|                                                                                               | Downloads                | Ctrl+J       |
|                                                                                               | Senhas                   |              |
|                                                                                               | Extensões e temas        | Ctrl+Shift+A |
| Constant Sector Firefox                                                                       | Imprimir                 | Ctrl+P       |
|                                                                                               | Salvar página como       | Ctrl+S       |
|                                                                                               | Procurar na página       | Ctrl+F       |
| G Pesquise com Google ou digite um endereço                                                   | Traduzir página          |              |
|                                                                                               | Zoom                     | - 100% + 🖍   |
|                                                                                               | Configurações            |              |
|                                                                                               | Mais ferramentas         | >            |
| a, B. •• 👖 ••                                                                                 | Ajuda                    | >            |
|                                                                                               | Sair                     | Ctrl+Shift+Q |
| Amazon Booking.com homolog.habil localhost habilitacao.de                                     | et arh.detran            |              |

Na janela de configuração do Mozilla Firefox, selecionar a opção "**Privacidade e Segurança**". Dentro de Privacidade e Segurança, selecionar "**Ver certificados**".

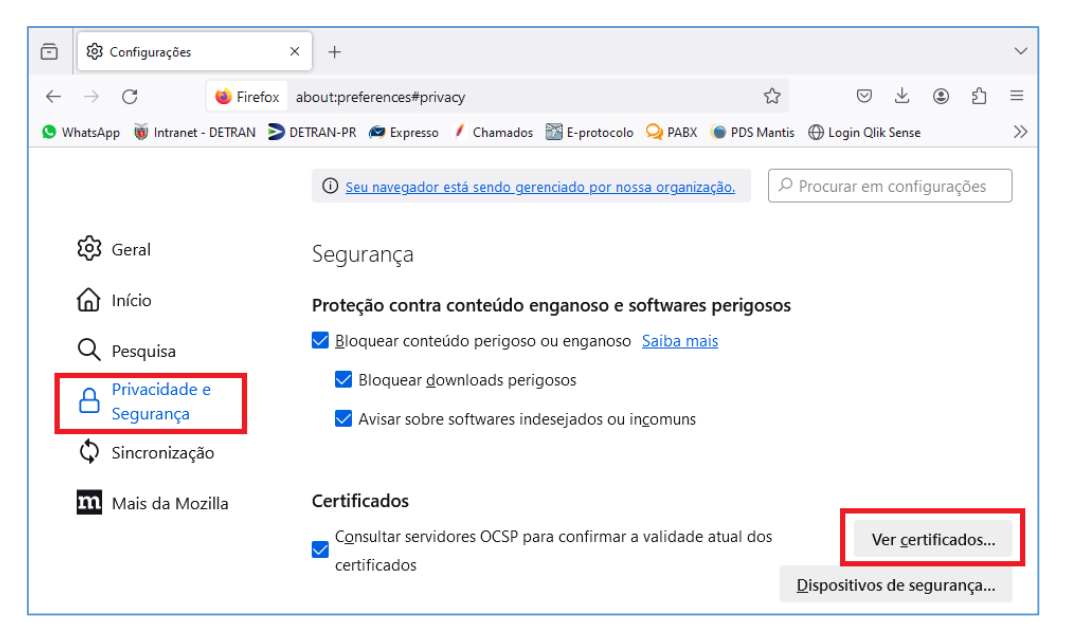

Após selecionar Ver Certificados, irá abrir uma janela de nome "Gerenciador de Certificados'.

Na janela Gerenciador de Certificados, selecionar a aba "Autoridades" e clicar no botão **Importar**.

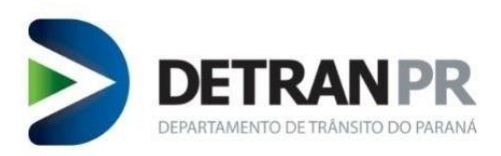

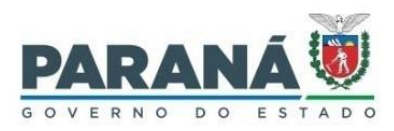

| Gerenciador de certificados |                    |                        |                   |                        |                 |  |  |  |  |
|-----------------------------|--------------------|------------------------|-------------------|------------------------|-----------------|--|--|--|--|
| Seus certifica              | idos De            | ecisões de autenticaçã | o Pessoas         | Servidores             | Autoridades     |  |  |  |  |
| Você tem certifi            | cados em ar        | quivo que identificam  | estas autoridades | certificadoras         |                 |  |  |  |  |
| Nome do cert                | ificado            |                        |                   |                        | ₽.              |  |  |  |  |
| ~ ACCV                      |                    |                        |                   |                        |                 |  |  |  |  |
| ACCVRAIZ                    | 21                 |                        |                   |                        |                 |  |  |  |  |
| ✓ Actalis S.p.A             | ./033585209        | 67                     |                   |                        |                 |  |  |  |  |
| Actalis Au                  | thentication       | Root CA                |                   |                        |                 |  |  |  |  |
| ✓ AffirmTrust               |                    |                        |                   |                        |                 |  |  |  |  |
| AffirmTrus                  | st Premium E       | СС                     |                   |                        |                 |  |  |  |  |
| <u>V</u> er                 | C <u>o</u> nfiança | a <u>I</u> mportar     | <u>E</u> xportar  | Ex <u>c</u> luir ou de | ixar de confiar |  |  |  |  |
|                             |                    |                        | •                 |                        | ОК              |  |  |  |  |

Localizar e selecionar o arquivo "Antheus\_root\_ca", localizado na pasta Antheus Hardware Server.

Caminho da pasta: Disco Local (C:) > Arquivos e Programas > Antheus Hardware Server.

| i Selecionar arquivo conte                                                                                                    | endo os certificados de CA a importar     | ×                                                                                                   |
|----------------------------------------------------------------------------------------------------|-------------------------------------------|----------------------------------------------------------------------------------------------------|
| < ->                                                                                                    | th > Antheus Har > マ ひ                    | Pesquisar Antheus Hardware                                                                          |
| Organizar 🔻 Nova pa                                                                                                    | sta                                       | E= • 🔟 😗                                                                                            |
| <ul> <li>Acesso rápido</li> <li>Área de Trabalho *</li> <li>Downloads *</li> <li>Documentos *</li> <li>Imagens *</li> <li>Músicas</li> <li>Vídeos</li> <li>Este Computador</li> <li>Rede</li> </ul> | Nome Platforms plugin SPM antheus_root_ca | Data de modificação<br>24/11/2021 08:41<br>24/11/2021 08:41<br>24/11/2021 08:41<br>25/08/2018 11:50 |
|                                                                                                    | ٢                                         | >                                                                                                   |
| Nom                                                                                                    | e:                                        | <ul> <li>Arquivos de certificados</li> <li>Abrir</li> <li>Cancelar</li> </ul>                       |

Após selecionado o arquivo "**Antheus\_root\_ca**" (Selecionar e clicar no botão Abrir), irá abrir uma janela de nome "**Baixando o certificado**".

Manter marcadas as opções "Confiar nesta CA para identificar sites" e "Confiar nesta CA para identificar usuários de e-mail" e clicar no botão OK.

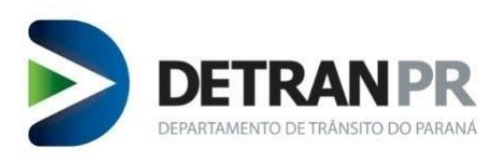

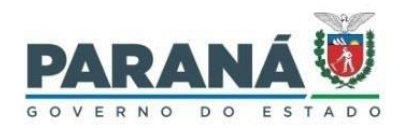

| Baixando certificado                                                                                          | ×                           |
|----------------------------------------------------------------------------------------------------|-----------------------------|
| Você foi solicitado a marcar como confiável uma nova Autoridade Certificadora (CA).                           |                             |
| Quer considerar "Antheus Tecnologia Root CA" confiável para os seguintes propósitos?                          |                             |
| 🔽 Confiar nesta CA para identificar sites.                                                                    |                             |
| 🗹 Confiar nesta autoridade certificadora para identificar usuários de email.                                  |                             |
| Antes de considerar confiável esta CA para algum fim, você deve examinar seu certificado, sua diretiva e proc | edimentos (se disponíveis). |
| Ver Examinar certificado da CA                                                                                |                             |
|                                                                                                    | OK Cancelar                 |

Na janela do Gerenciador de Certificados clicar no botão OK.

**OBSERVAÇÃO**: Dependendo da versão do navegador Mozilla Firefox, o caminho para importação de Certificados pode divergir desta presente instrução. A versão utilizada nesta instrução é o Firefox 121.0.1 (64-bits).

#### 6. Limpeza de cache na verificação biométrica BioID

**IMPORTANTE**: Sempre limpar o cache antes de carregar a turma para verificação biométrica.

Falta de limpeza do cache acarreta na demora na verificação.

Ao abrir a tela de serviço Verificar BioID, clicar no botão Limpar Cache.

| Requerer Serviço                                                                                                    | Processo                                                 | Exames       | Administrativo | Clínicas | ЕРТ |  |  |  |  |  |  |
|----------------------------------------------------------------------------------------------------|----------------------------------------------------------|--------------|----------------|----------|-----|--|--|--|--|--|--|
| 0 🔂 💽                                                                                                    |                                                          |              |                |          |     |  |  |  |  |  |  |
| Processo > Biometria                                                                                                    | Processo > Biometria > Verificar BioID Dionisio Benedito |              |                |          |     |  |  |  |  |  |  |
|                                                                                                    |                                                          | Validaç      | ão Biométrica  |          |     |  |  |  |  |  |  |
| ATENÇÃO! A Validação Biométrica pode apresentar lentidão em virtude do acúmulo de<br>informações armazenadas no cache do computador.<br>Recomendável limpá-lo uma vez ao dia, de preferência no início do expediente. Clique no<br>botão Limpar Cache para fazê-lo. |                                                          |              |                |          |     |  |  |  |  |  |  |
| Exames/Aulas                                                                                                    |                                                          |              |                |          |     |  |  |  |  |  |  |
| O EXAME MÉDIO                                                                                                    | co O exame de                                            | tran O aulas |                |          |     |  |  |  |  |  |  |

Após clicar no botão de limpeza de cache, irá abrir uma janela de confirmação de limpeza de cache, conforme figura abaixo.

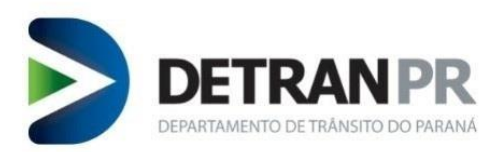

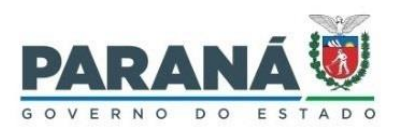

|                                   | ×        |
|-----------------------------------|----------|
|                                   | fechar 🔕 |
| Impeza de cache         ✓ SUCESSO |          |
|                                   | topo 🟠   |
|                                   |          |
|                                   |          |

Fechar a janela de aviso de limpeza de cache.

### 7. Revisão do Guia Rápido

| N⁰      | Data       | Alteração                                                                                  |
|---------|------------|--------------------------------------------------------------------------------------------|
| Revisão |            |                                                                                            |
| 00      | 01/02/2022 | Finalização do Guia Rápido.                                                                |
| 01      | 04/04/2023 | Incluído nova opção de link para baixar a versão mais atual do Componente AHS              |
| 02      | 12/07/2024 | Excluído informação sobre uso do navegador Google Chrome e alterado a figura de exemplo de |
|         |            | limpeza de cache realizada. Incluído informação sobre a versão V1.2.73 do AHS.             |